#### Mode d'emploi express Zoom H1n

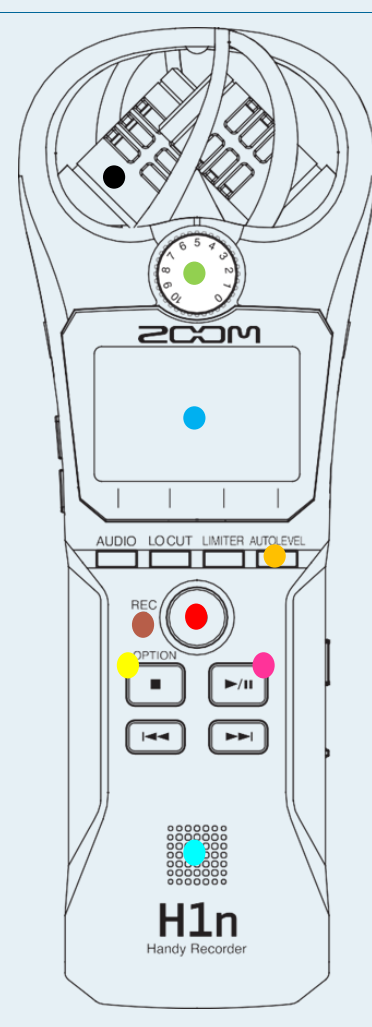

#### Nomenclature : Partie avant

 Microphone XY intégré Il possède deux micros directionnels croisés. Ce double micro peut enregistrer un son tridimensionnel d'une profondeur et d'une largeur naturelles.

 Molette de volume d'entrée Sert à régler le niveau d'entrée.

Écran Affiche divers types information.

Touche AUTO LEVEL (niveau automatique) Sert à déclencher la quatrième fonction à partir de la gauche en bas de l'écran.

LED REC (enregistrement) S'allume pendant l'enregistrement. Elle clignote rapidement quand le niveau du son entrant est élevé.

Touche REC (enregistrement) Sert à lancer l'enregistrement.

Touche STOP/OPTION

Sert à arrêter la lecture de fichier et à afficher diverses fonctions.

- Touche PLAY/PAUSE Sert à lancer et mettre en pause la lecture de fichiersenregistrés.
- Haut-parleur Durant la lecture de fichier, le son est produit
- ici.

# Nomenclature : Partie gauche et droite

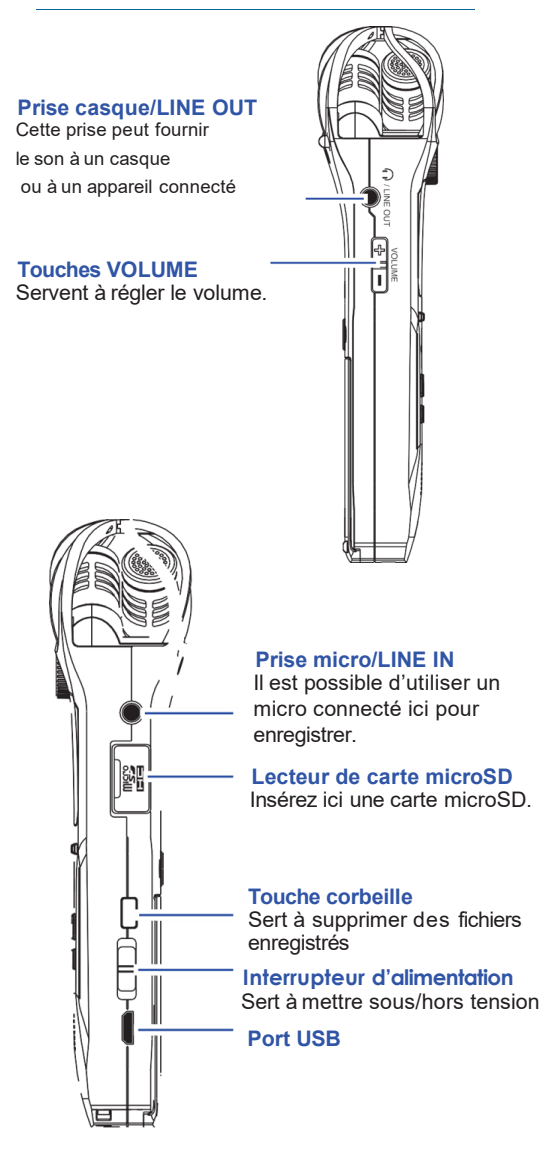

Zoom H1n

### Enregistrement 1/ Réglage manuel des niveaux : Tournez la molette de volume d'entrée. Réglez-la pour que le niveau crête reste aux alentours de -12 dB. 2/ Pressez () L'enregistrement commence et le compteur défile. 200M0002.WRV Ē •000:00:30 OFF 3/ Pressez L'enregistrement s'arrête. **Ecoute pendant** *l'enregistrement* Branchez un casque à la prise casque/LINE OUT et pressez sur + ou - pour régler le

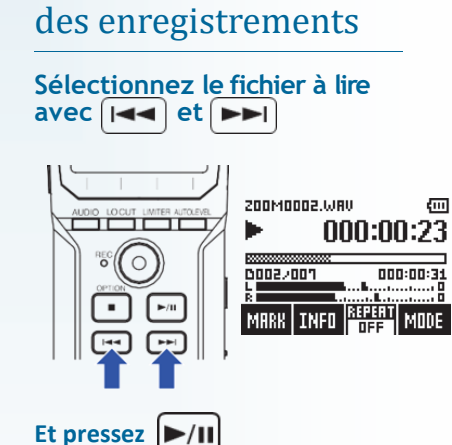

Lecture

## Récupérer les enregistrements sur le PC

Le Zoom peut être utilisé comme lecteur de carte ou comme interface audio quand il est connecté à un ordinateur, appareil iOS ou autre appareil.

Quand l'écran d'enregistrement est ouvert, utilisez un câble USB pour relier le zoom et l'autre appareil.

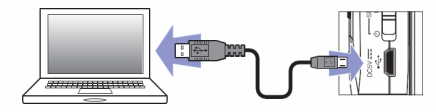

#### L'écran USB s'ouvrira.

Vous pouvez utiliser un ordinateur pour contrôler les fichiers sauvegardés sur la carte microSD et copier ces fichiers sur l'ordinateur.

1/ Avec 🔼 ou 💎 en écran USB,

sélectionnez « Card Reader » (lecteur de carte)

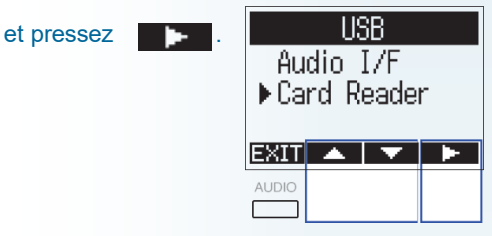

2/ Utilisez l'ordinateur pour gérer les fichiers sauvegardés sur la cartemicroSD.

Card Reader

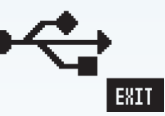

Lorsque vous souhaitez déconnecter le zoom, utilisez l'ordinateur pour mettre fin à la connexion USB.

Dans l'explorateur Windows sélectionnez le Zoom H1n, clic droit et «Retirer le périphérique en toute sécurité ».

### S.O.S

*Un formateur numérique sera toujours à vos côtés , alors ne paniquez pas :-)* 

Zoom H1n

volume d'écoute.

Zoom H1n